# GX基本方針等 パブコメ提出方法

提出アクセス先 <u>https://public-comment.e-</u> <u>gov.go.jp/servlet/Public?CLASSNAME=PCMMST</u> DETAIL&id=595222084&Mode=0

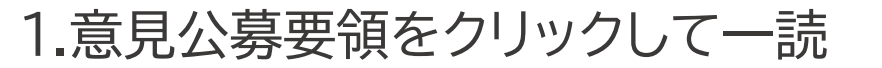

## 2.意見募集要領(提出先を含む)を確認しました。に、 チェック♥を付ける

### *C***-GOV** パブリック・コメント

| トップ パブリック・コメント制度について <b>案件一覧</b> ヘルプ | クリックできるように! |
|--------------------------------------|-------------|
| トップ > 案件一覧 > 「GX実現に向けた基本方針」に対する意見募集  |             |

### 「GX実現に向けた基本方針」に対する意見募集

### 募集中 🕈 facebook 🔰 twitter カテゴリー 経済財政政策 案件番号 595222084 定めようとする命令などの題名 GX実現に向けた基本方針 根拠法令条項 行政手続法に基づく手続か 任意の意見募集 案の公示日 2022年12月23日 受付開始日時 2022年12月23日20時0分 2023年1月22日23時59分 受付締切日時 意見提出が30日未満の場合そ の理由

| 意見募集要領(提出先を含む)      | 意見公募要領 PDF                                                                                |
|---------------------|-------------------------------------------------------------------------------------------|
| 命令などの案              | G X 実現に向けた基本方針 PDF                                                                        |
| 関連資料、<br>その他        |                                                                                           |
| 資料の入手方法             | 担当課室において配布                                                                                |
| 備考                  |                                                                                           |
| 問合せ先<br>(所管省庁・部局名等) | 内閣官房 GX実行推進室経済産業省 産業技術環境局 環境政策課 資源エネルギー庁 総務課外務省 国際協力局<br>気候変動課財務省 大臣官房 総合政策課環境省 地球環境局 総務課 |

意見提出前に、意見募集要領(提出先を含む)を確認してください。

意見募集要領(提出先を含む)を確認しました。

意見提出には画像や音声による認証が必要です。

色が変化して

意見入力へ

### 入力画面全景

@-GOV パブリック・コメント

| 意見入力                   | 内喜確認                                                 | 提出完了      |
|------------------------|------------------------------------------------------|-----------|
|                        |                                                      |           |
| 意見入力                   |                                                      |           |
| 命令などの案に対する意            | 見等を入力してください。                                         |           |
| ○注意學項                  |                                                      |           |
| 倉見想出の続切日改<br>倉見を掲出で名ませ | を通ぎた場合は、<br>んので、ご注意ください。                             |           |
| 「GX実現に向け               | た基本方針」に対する意見募集                                       |           |
| 条 <del>件普</del> 号      | 595222084                                            |           |
| 所管省庁・部局名等              | 內閣官房 GX 奥行推進室<br>新済座集合 摩擦技巧理论团 理论政策器                 |           |
|                        | 資源エネルギー庁 総務課<br>外務省 国際協力局 気候変動課                      |           |
|                        | 財務省 大臣吉房 総合政策課<br>環境省地球環境局 総務課                       |           |
| 受付開始日時                 | 2022年12月23日20時0分                                     |           |
| 受付辦切日時                 | 2023年1月22日23時59分                                     |           |
|                        |                                                      |           |
|                        | E. 0/6000                                            | a         |
| あいうえお                  |                                                      |           |
|                        |                                                      | 辛日1-1 午午前 |
|                        |                                                      | 息兄八刀固門    |
|                        |                                                      |           |
|                        |                                                      |           |
|                        |                                                      |           |
| <u> 接</u> 支えなけれ        | ば、意見提出にあたっては、住所、氏名等の情報を入力してください。<br>ー                | 1         |
| 100                    | - 8928 <b>郵便番号から住所を自動入力</b>                          |           |
| 半角數字                   |                                                      |           |
| 任主任所                   |                                                      |           |
| 演员都干代                  | 田区電が興2-1-2                                           | ]         |
| · 任意 ] 姓:              |                                                      |           |
| パプコメ                   |                                                      |           |
| 任意名                    |                                                      |           |
| 大郎                     |                                                      |           |
| Late generat           | -                                                    | 提出者の情報入力策 |
| 03                     | 5253 - 5111                                          |           |
| 半角數字                   |                                                      |           |
| 任意  メール                | アドレス                                                 |           |
| abc®edfg               | Bolla                                                |           |
| 任意 メール                 | アドレス(確認用)                                            |           |
| abc@edfg               | gojp                                                 |           |
| 1                      |                                                      |           |
| 個人情報。                  | )取り扱いについて 🔮                                          |           |
| Skto                   | ボットではあり                                              |           |
|                        | <ul> <li>&lt;2APTC1A</li> <li>プライパシー・飛行開始</li> </ul> |           |
|                        |                                                      |           |
|                        | 内容を確認                                                |           |
|                        |                                                      |           |
|                        | このページを閉じる                                            |           |
|                        |                                                      |           |

## 入力に際しての注意事項

・いきなり入力フォームに書き始めると危険です!
 せっかく書いた意見がエラー等のトラブルで全部消えるという事態がありえます。

<u>→Wordやメモ帳等を活用して作成し、</u> <u>コピー&ペースト(貼り付け)で作業しましょう。</u>

・<u>使えない文字があるので要注意!</u> 機種依存文字は受け付けてくれません。使うと提出で きません。<u>案からコピーで引用する際は、①、②など</u> 数字表記で機種依存文字が使われているので要注意 です。

→機種依存文字をチェックするサイトもあるので、事 前に確認しておくと安心です。

機種依存文字をチェックするサイト <u>https://form.submitmail.jp/tools/check/</u>

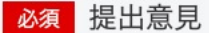

#### 【P6, 3) 原子力の活用】

原子力発電所について、運転期間「原則40年、最長60年」を撤回し、停止期間を除 いて60年を超える稼働を可能とするとしているが、再稼働は安全面でも対策コスト面 でも大きな問題を抱えていることから、原子力発電を活用すべきではない。

【P7,4)水素・アンモニアの導入促進】 石炭火力でのアンモニア燃焼、将来的な専焼は、現時点で商業利用できていない。 2030年までにCO2排出量を半減させるためには、実質的なCO2削減につながる再エ ネ・省エネへの投資をするべきである。

【P7, (4)水素・アンモニアの導入促進】

既存のアンモニアの製造方法では、製造段階で多くのたくさんのCO2を排出するため、石炭火力でアンモニアを混焼させても、ライフサイクルベースではCO2はほとんど削減されず、化石燃料利用の延命にしかならない。カーボンプライシングなど、排出削減につながる経済政策の導入のほか、再生可能エネルギーの普及につながる施策に全力を注ぐべきである。

・電力供給の確保に向け、2024年度から容量市場を開始する予定となっていますが、容量市場は、既存の石炭火力発電所の維持に強いインセンティブとなることが懸 念されます。【P8,5)カーボンニュートラル実現に向けた電力・ガス市場の整備】

【P12, 13) カーボンリサイクル/CCS 4 CCS】 CCSについて、CO2の回収や貯留には多額のコストが必要な上、回収には限界があ り、回収・貯留後もCO2漏洩のリスクは否定できない。また、CCS適地を日本国内 で確保するのは困難であり、貯留先も海外に依存することになることから、化石燃料 輸入と同様の輸入リスクが生じる。

【P14,3.「成長志向型カーボンプライシング構想」の実現・実行,(2)「GX経済移 行債」(仮称)を活用した大胆な先行投資支援(規制・支援一体型投資促進策)2) 「GX経済移行債」(仮称)】

GX投資には、今後10年間で150兆円超えが想定されており、うち20兆円規模を 「GX経済移行債」(仮称)として国が先行投資するとしています。この投資を省エネ や再エネに振り向け、より実質的な脱炭素社会の実現に向かう施策にする必要があ る。現状の基本方針は、そのようになっていない。

【P16,3.「成長志向型カーボンプライシング構想」の実現・実行,(3)カーボンプ ライシングによるGX投資先行インセンティブ】 カーボンプライシングは化石燃料からの脱却を後押しすることにつながる。炭素価格 の制度設計と導入時期(2028年度開始予定)の前倒しについて再考が必要である。

【P19,3.「成長志向型カーボンプライシング構想」の実現・実行,(4)新たな金融 手法の活用】

2050年カーボンニュートラルの実現に向け、技術や需要の不透明性が高いものについては、公的資金と民間資金を組み合わせた金融手法(ブレンデッド・ファイナンス)の確立が重要と記されているが、先行き不透明な技術に投資している時間は残されていない。すでに実用化されている再エネ技術等が最大限促進される制度とするべき。

【P26, 6. GX を実現する新たな政策イニシアティブの実行状況の進捗評価と見直し】

そもそもGXの基本方針はエネルギーの安定供給の確保を大前提としている。そのため、GX実行会議で進捗評価・見直しが行われても、2050年ネットゼロに向けた脱炭 素政策の進捗評価にはつながらない懸念がある。

## 3.私はロボットではありません ✓を入れる

※チェックを入れても時間が経過すると無効と表示されるので、その場合は指示 に従い、再度チェックを入れる

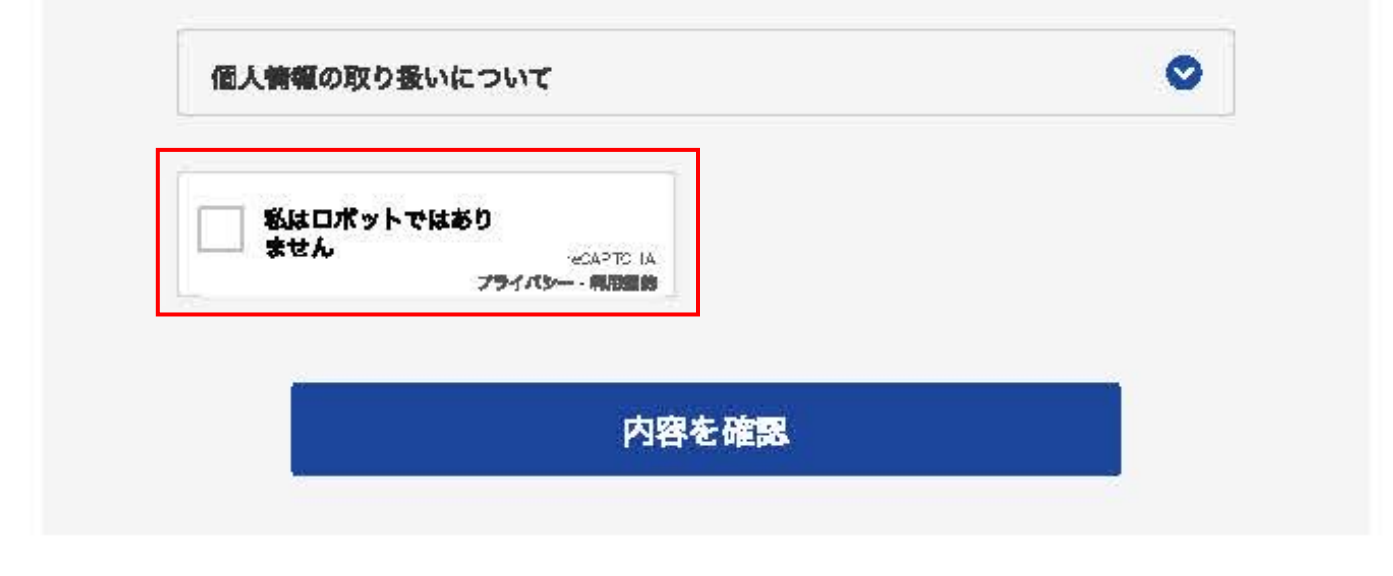

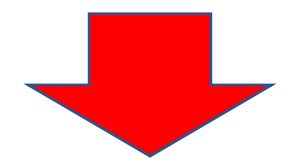

## 4.内容を確認をクリック

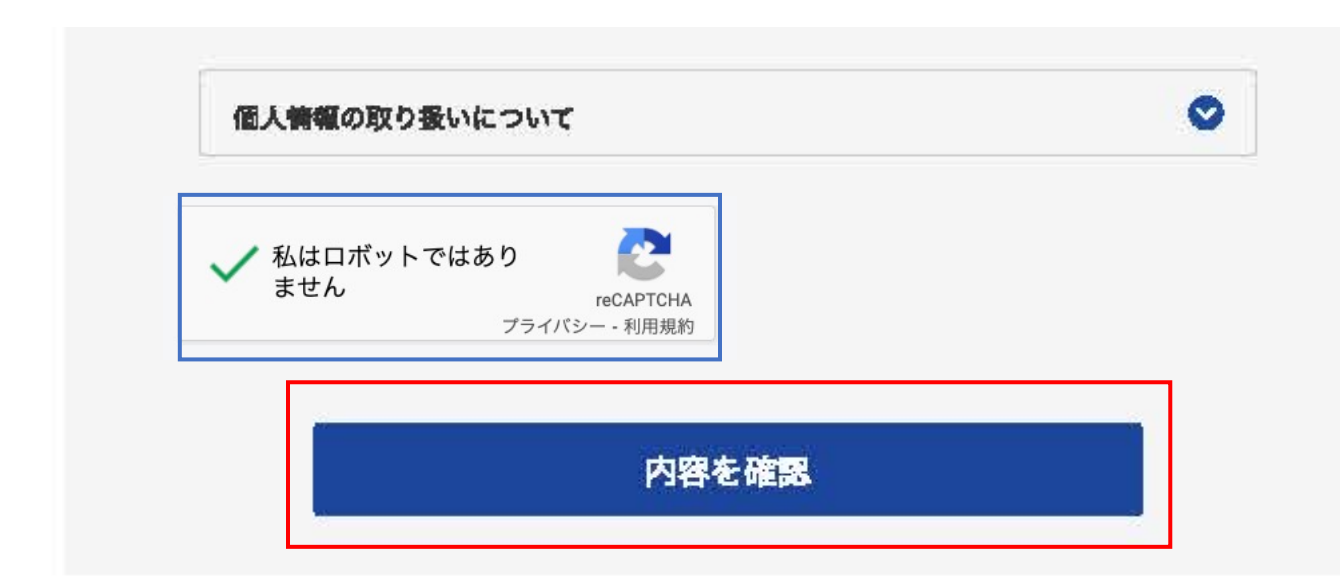

5. 提出を確認をクリック

| 郵便番号    |  |
|---------|--|
| 住所      |  |
| 氏名      |  |
| 電話番号    |  |
| メールアドレス |  |

| 修正 | 提出 |
|----|----|
|    |    |

## 5. 提出完了画面

### *C***-GOV** パブリック・コメント

| 意見入力 | $\geq$                                       | 内容確認                                           |          | 提出完了 |
|------|----------------------------------------------|------------------------------------------------|----------|------|
|      | 提出完了                                         |                                                |          |      |
|      | <b>「GX実現に向けた基</b><br>け付けました。お問い <sub>行</sub> | <b>本方針」に対する意見募集</b> への意見を<br>合わせの際には受付番号が必要です。 | 次の受付番号で受 |      |
|      |                                              | $\bigcirc$                                     |          |      |
|      |                                              | 控えを保存                                          |          |      |

このページを閉じる